### Knowledge

Base

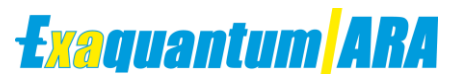

## Migrating Exaquantum/ARA Databases

KB-0052-23

| Document Summary     |                                                                                  |  |
|----------------------|----------------------------------------------------------------------------------|--|
| Article Type         | Knowledge Base                                                                   |  |
| Products Affected    | Exaquantum/ARA Migration                                                         |  |
| Versions Affected    | All versions of Exaquantum/ARA                                                   |  |
| Function Affected    | Exaquantum/ARA                                                                   |  |
| Available Resolution | N/A                                                                              |  |
| Audience             | System Integrators and Administrators                                            |  |
| Summary              | How to perform basic configuration when migrating ARA databases to a new server. |  |
| Review Date          | Document to be reviewed before March 2024                                        |  |

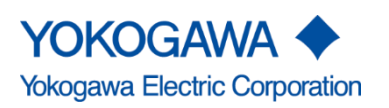

KB-0052-23 Migrating Exaquantum/ARA Databases ARA All Releases

Issue 1.0 20th March 2023

Blank Page

# **Table of Contents**

| Table of Contents                     | 1  |
|---------------------------------------|----|
| Chapter 1 Introduction                | 2  |
| -<br>1.1 Audiences                    | 2  |
| Chapter 2 Restoring Old ARA Databases | 3  |
| 2.1 SQL Security                      | 4  |
| Chapter 3 ARA Group permissions       | 5  |
| Chapter 4 ARA User Mappings           | 6  |
| Chapter 5 IIS Settings                | 8  |
| Chapter 6 Further Reading             | 9  |
| Copyright and Trademark Notices       | 10 |
| Highlights                            | 11 |
|                                       |    |

# **Chapter 1 Introduction**

The purpose of this document is to show System Integrators and Administrators the configuration and SQL permissions of the ARA databases, after a migration or a new installation of an old server.

#### **1.1 Audiences**

This guide is intended for System Integrators and Administrators.

### **Chapter 2 Restoring Old ARA Databases**

As per standard installation and migration procedures you Install Exaquantum before ARA.

When migrating the ARA databases from one server to a new server. It is expected that the Exaquantum data is already restored and all online archives accessible and working before ARA is installed.

Exaquantum is required to have stopped as per standard procedure to install the ARA application. It is advisable to Stop Exaquantum when making any changes to the SQL databases and permissions.

It is a requirement if you are upgrading Exaquantum/ARA that the older version of Exaquantum/ARA server and website are uninstalled using the MS programs and features application.

To restore the ARA databases follow the below steps:

- 1. Log on as the local administrator
- 2. Open SQL Server Management Studio from start programs on the desktop of the server
- 3. Once connected expand the databases folder
- 4. Select tasks and backup on QApplicationData and QApplicationConfig databases
- 5. Save backups to another location, avoid using the default location if a backup schedule is already in place
- 6. Right click on the databases below and select tasks then choose delete
- 7. Tick Close all connections then select delete
- 8. Once deleted right click on databases folder and select tasks and then select restore
- 9. Restore databases QApplicationData and QApplicationConfig to the new server

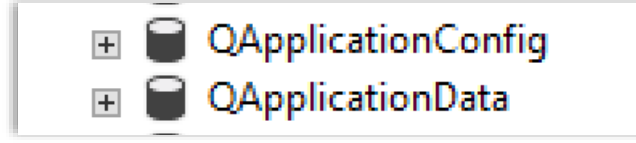

**Note:** The restoration of databases for ARA is not common as the first update job after restoring the databases is a full refresh and it will truncate the current data in QApplicationData and QApplicationConfig.

#### 2.1 SQL Security

There may be a requirement to edit the current security configuration of SQL studio to remove or add users. QARAAdminGroup and QARAViewGroup are created and added to SQL during the install of Exaquantum/ARA.

- 1. Expand the Security folder in SQL studio
- 2. Expand the users folder and locate the QARAAdminGroup and QARAViewGroup accounts

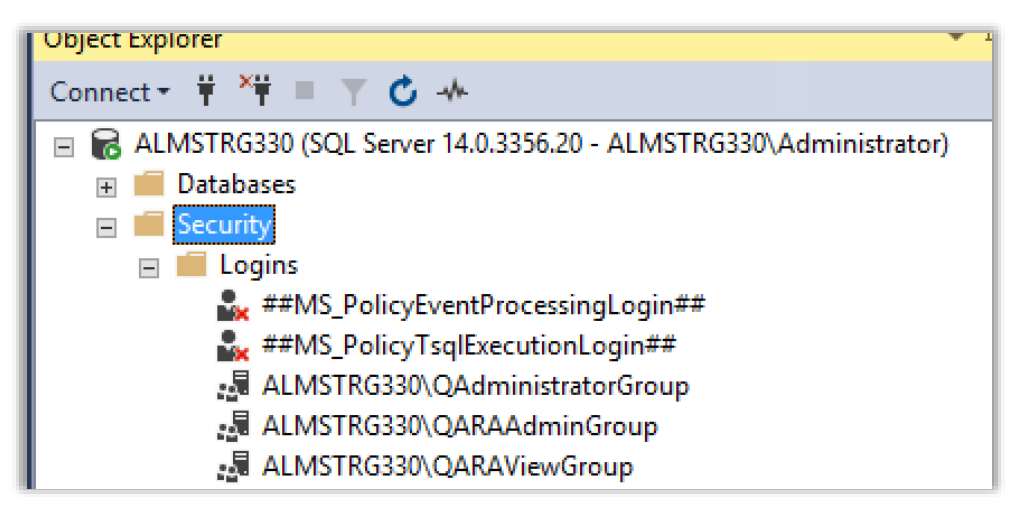

Make sure the QARAAdmin and QARAViewGroup are showing with the correct server name for new server.

If migrating from old server to a new server remove any other group related to ARA with old server name for these two ARA groups.

## **Chapter 3 ARA Group permissions**

Once the databases are restored, the users and groups from the old system may still be logged in the security folder, for each of the databases. The permissions will need to be edited if the old users and groups exist.

During the install of ARA the user QARAViewUser with the groups QARAAdminGroup and QARAViewGroup will be automatically created, if it does not already exist. This user is employed by Reporting Services RDB and OLAP connections for access to all ARA data.

| 🕭 QARAAdminGroup | Created by Installation |
|------------------|-------------------------|
| 🜆 QARAViewGroup  | Created by Installation |
|                  |                         |

To edit the ARA database permissions follow the below steps:

- 1. Open SQL studio
- 2. Select QApplication data or QApplication Config database
- 3. Select the security folder
- 4. Expand Users folder

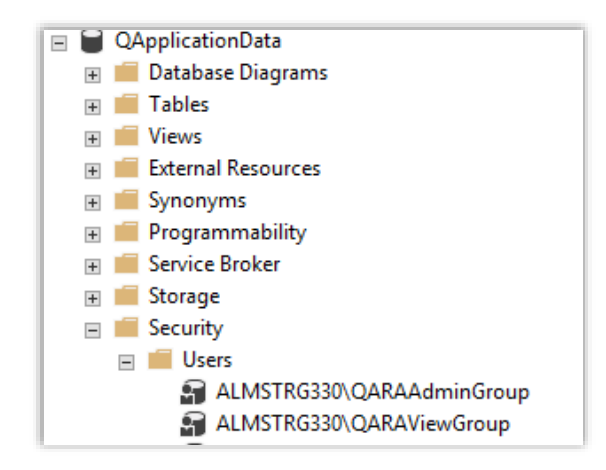

Ensure both QARAAdminGroup and QARAViewGroup are listed under the Users folder. If not, add them as required.

If you are migrating from a different server remove any users or groups that have old server name.

# **Chapter 4 ARA User Mappings**

It may be a requirement to check the User Mapping of each group on the databases in SQL server to assign the QARAAdminGroup and QARAViewGroup correct memberships.

Right click on each group in turn.

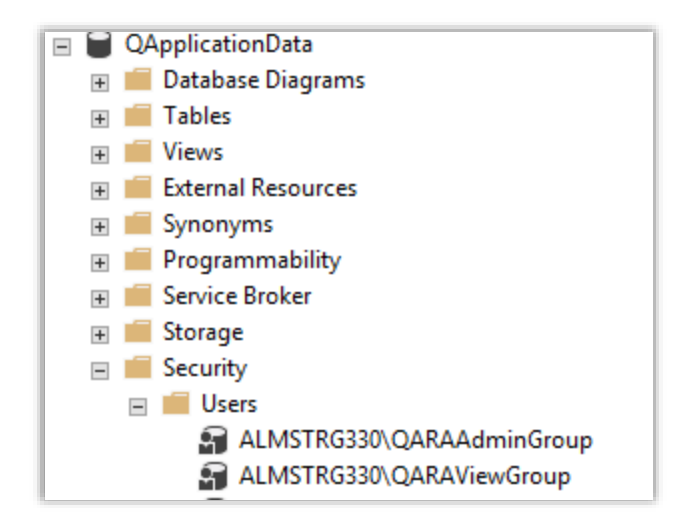

- 1. Select properties
- 2. Then select user mappings

| Select a page<br>Ø General                             | Scr                         | 🕶 😮 Help                                                |                      |                |  |     |
|--------------------------------------------------------|-----------------------------|---------------------------------------------------------|----------------------|----------------|--|-----|
| <ul> <li>Server Roles</li> <li>User Mapping</li> </ul> | Users mapped to this login: |                                                         |                      |                |  |     |
| Securables                                             | Map                         | Database                                                | User                 | Default Schema |  | ^   |
| Status                                                 |                             | ExaquantumAMD                                           |                      |                |  |     |
|                                                        |                             | ExaquantumFramework                                     |                      |                |  |     |
|                                                        |                             | Framework Schema                                        |                      |                |  |     |
|                                                        |                             | master                                                  |                      |                |  |     |
|                                                        |                             | model                                                   |                      |                |  |     |
|                                                        |                             | msdb                                                    |                      |                |  |     |
|                                                        |                             | QApplicationConfig                                      | CRB-340-COM\QARAA    |                |  | 1   |
|                                                        |                             | QApplicationData                                        | CRB-340-COM\QARAA    |                |  | - 1 |
|                                                        |                             | QConfig                                                 |                      |                |  | - 1 |
|                                                        |                             | QHistorianAdmin                                         |                      |                |  | - 1 |
|                                                        | i iii                       | QHistorianData                                          |                      |                |  |     |
|                                                        |                             | QWeb                                                    |                      |                |  |     |
|                                                        | i i                         | ReportServer                                            |                      |                |  | ~   |
| Connection                                             | <                           |                                                         |                      |                |  | >   |
| Server:<br>CRB-340-COM                                 | Database                    | account enabled for: Exaque role membership for: Exaque | antumAMD<br>antumAMD |                |  |     |
| Connection:<br>CRB-340-COM\Quantumuser                 | ser db_accessadmin          |                                                         |                      |                |  |     |
| View connection properties                             | db_datareader               |                                                         |                      |                |  |     |
|                                                        | db_datawriter               |                                                         |                      |                |  |     |
|                                                        | db_ddladmin                 |                                                         |                      |                |  |     |
|                                                        | db_denydatareader           |                                                         |                      |                |  |     |
| Progress                                               | □ db o                      | wher                                                    |                      |                |  |     |
| C Ready                                                | ☐ db_s<br>☑ public          | ecurityadmin<br>c                                       |                      |                |  |     |
|                                                        |                             |                                                         |                      |                |  |     |

#### Migrating Exaquantum/ARA Databases Knowledge Base Article

- 3. For the ARAAdminGroup make sure the following databases are selected
  - a. QApplicationConfig
  - b. QApplicationData
- 4. Make sure the following membership is selected
  - a. db\_owner

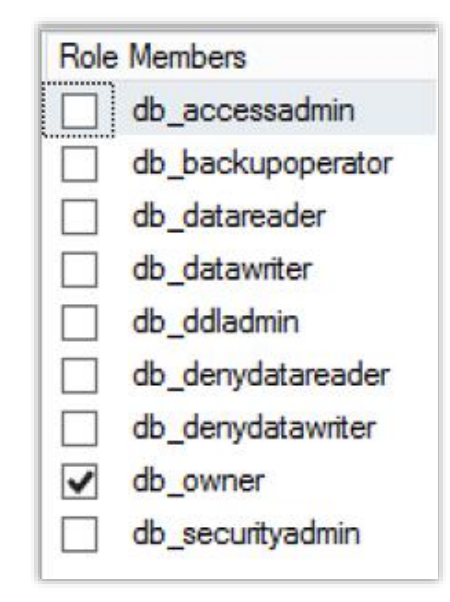

- 5. For the ARAViewGroup make sure the following databases are selected
  - a. QApplicationConfig
  - b. QApplicationData
- 6. Make sure the following membership is selected
  - a. db\_datareader

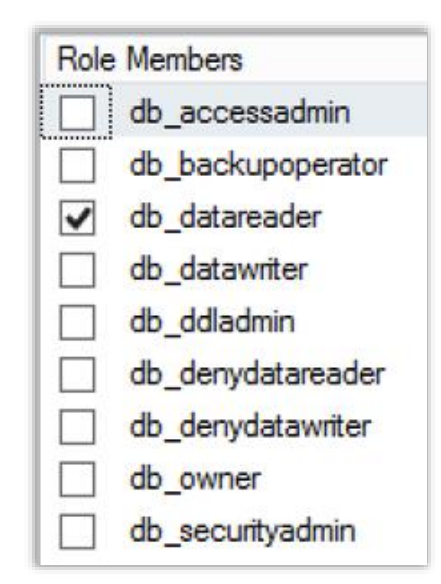

### **Chapter 5 IIS Settings**

IIS webpages are automatically configured on install if you need to edit the IIS settings please take the following steps.

- 1. Logged on as the local Administrator
- 2. Open the IIS manger tool to view the websites and application pools
- 3. Once the IIS application is open select Application pools from options shown under the new server name

| Connections                               |
|-------------------------------------------|
| 😪 - 🔚   🚈   🥵                             |
| Start Page                                |
| 🔺 🛀 ALMSTRG330 (ALMSTRG330\Administrator) |
| Application Pools                         |

Check the application pool is running with new server name and user.

| a cxaquantum    | Starteu | ٧٢،٧ | megrated   | Localoystem            |
|-----------------|---------|------|------------|------------------------|
| 📑 ExaquantumARA | Started | v4.0 | Integrated | ALMSTRG330\Quantumuser |
| A.C             | ~ • •   | **   |            | AL MOTO CODO LA        |

To edit the application pool:

- 4. Right click on the application pool
- 5. Select Advanced settings
- 6. Select the identity line and the dotted square icon highlighted below

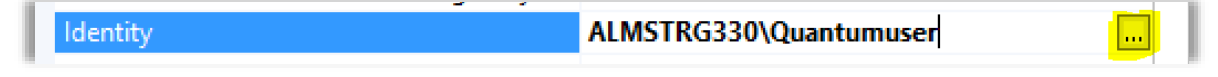

- 7. Once open add the new server name and user along with password. Select ok to confirm and close window
  - a. The above image shows quantumsuer for illustration purposes only
- Select the server name in top left of IIS window and then select Restart in top right of IIS window to update IIS settings with your changes.

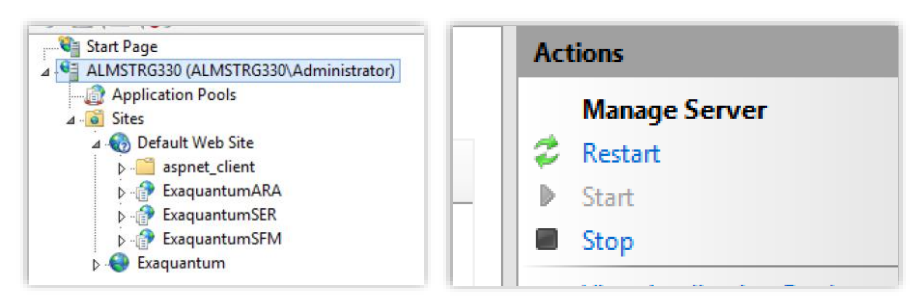

The ARA website should then be available on the configured port.

8

# **Chapter 6 Further Reading**

For further information please visit the Yokogawa Marex support website or contact YMX at the <a href="mailto:support@ymx.yokogawa.com">support@ymx.yokogawa.com</a> email address.

The Yokogawa Marex support website is available at https://ymx.yokogawa.com/support

The Yokogawa Marex Knowledgebase is available at <a href="https://ymx.yokogawa.com/knowledge-base">https://ymx.yokogawa.com/knowledge-base</a>

## **Copyright and Trademark Notices**

© 2023 Yokogawa Electric Corporation

### All Rights Reserved

The copyright of the programs and online manuals contained in the software medium of the Software Product shall remain with YOKOGAWA.

You are allowed to print the required pages of the online manuals for the purposes of using or operating the Product; however, reprinting or reproducing the entire document is strictly prohibited by the Copyright Law.

Except as stated above, no part of the online manuals may be reproduced, transferred, sold, or distributed to a third party in any manner (either in electronic or written form including, without limitation, in the forms of paper documents, electronic media, and transmission via the network).

Nor it may be registered or recorded in the media such as films without permission.

#### Trademark Acknowledgements

- CENTUM, ProSafe, Exaquantum, Vnet/IP, PRM, Exaopc, Exaplog, Exapilot, Exasmoc and Exarge are registered trademarks of Yokogawa Electric Corporation.
- Microsoft, Windows, Windows Server, SQL Server, Excel, Internet Explorer, SharePoint, ActiveX, Visual Basic, Visual C++, and Visual Studio are either registered trademarks or trademarks of Microsoft Corporation in the United States and other countries.
- Adobe and Acrobat are registered trademarks of Adobe Systems Incorporated and registered within particular jurisdictions.
- Ethernet is a registered trademark of XEROX Corporation.
- All other company and product names mentioned in this manual are trademarks or registered trademarks of their respective companies.
- We do not use TM or <sup>®</sup> mark to indicate those trademarks or registered trademarks in this manual.
- We do not use logos in this manual.

# Highlights

The Highlights section gives details of the changes made since the previous issue of this document.

### Summary of Changes

This is Issue 1.0 of the document related to Product Library version 1.0.

### Detail of Changes

The changes are as follows:

| Chapter/Section/Page | Change |
|----------------------|--------|
|                      |        |
|                      |        |
|                      |        |
|                      |        |
|                      |        |
|                      |        |
|                      |        |
|                      |        |
|                      |        |